# JTAGICE mk II 使用说明

前言 

#### 1. 关键词说明

JTAGICEMK II: JTAGICE mk II 与 AVR Studio (AVR Studio 4.09 或更高版本才能使用 JTAGICE mk II) 相结合, 通过 COM 或 USB 可以对所有带 JTAG 或 Debugwire 接口的 AVR 单片机进行在片调试(On-Chip Debugging) 和编程。

JTAGICE mk II 所支持的芯片的列表见附件①。

JTAGICE mkⅡ特点:

- 精确的电特性
- 在片仿真芯片的数字和模拟功能
- 软件断点
- 程序存储器断点
- 支持汇编和高级语言调试
- 对 flash, eeprom, fuses 和 lockbits 的编程接口
- 采用 USB 或 RS232 接口与 PC 连接,由 PC 进行编程和控制
- 对于两种接口(JTAG 和 Debugwire)使用相同的硬件
- JTAG: JTAG 接口是一个符合 IEEE 1149.1 标准的 4 线的测试存取端口控制器(Test Access Port (TAP) controller)。这个 IEEE 标准制定了一套标准的方法,采用了边界扫描技术(Boundary Scan),用 于有效的对芯片进行测试。Atmel AVR 芯片扩展了这项功能,使其能完全支持编程下载和片上调试 功能。JTAGICE mk II 使用标准的 JTAG 接口,使用户可以对目标系统上运行的单片机进行实时的仿真。(AVR On-Chip Debug (AVROCD))协议能够让用户对 AVR 单片机的内部资源进行全部的控制。与 传统仿真器相比,JTAGICE mk II 的花费很小,但却能实现更准确的仿真。
- Debugwire: Debugwire 接口是实现片上调试的一个新手段。Debugwire 片上调试系统仅使用一根单线双向 接口,就能实现对程序流的控制、执行在 AVR 单片机 CPU 内的指令、以及对存储器进行编程的 功能。当 DWEN (Debugwire Enable)熔丝位被编程且锁定位未被编程的时候,目标芯片内的 Debugwire 系统就被激活。RESET 端口引线被设置成线与(漏极开路)状态的双向带上拉的 IO 引脚,成为目标芯片和仿真器的通讯通路。注意 Debugwire 仅是一个调试接口,不是一个编程 接口。

#### 2. JTAGICE mk II 硬件套件

套件中应包含下列东西-如图 1:

- JTAGICE mk II 快速入门手册
- 带有扁平连线的 JTAGICE mk II, 扁平连线一端有两个 10-pin 连接器用于与目标板连接
- USB 连接线

- 9 脚的 RS232 连接线
- 鱿鱼状连接线
- 10 针-6 针转换适配连接器
- 直流 (DC) 电源电缆
- Atmel 技术库光盘,内含数据手册(datasheet),使用注意事项和软件.(最新版 datasheet 及软件请参考 www.atmel.com)
- STK500 JTAG 适配器

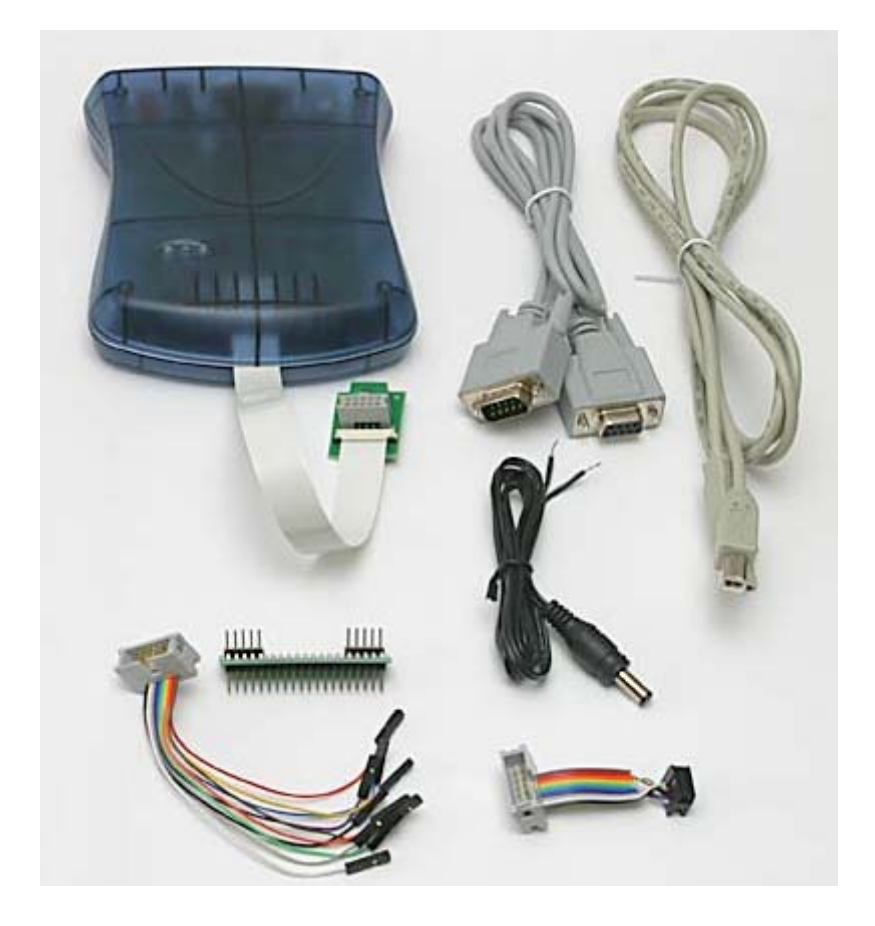

图 1 JTAGICE mk II 硬件套件

#### 3. 系统要求

PC 软硬件至少满足:

- Pentium (PentiumII或以上)
- 64 MB RAM
- 100 MB 空余硬盘空间(用来来安装 AVR Studio 4.XX)
- Windows 95, Windows 98, Windows NT4.0 或更高版本的 Windows 操作系统如 Windows 2000 或 Windows XP
- 115200 波特率的 RS-232 口(COM port), USB 接口(推荐)
- 9-15VDC. 9VAC 如果使用 USB 可以不使用.

#### 4. JTAGICE mk II USB 安装

为了能够通过 USB 正常的使用 JTAGICE mk II, 需要首先安装 USB 驱动。必须在安装了 AVR Studio 后 安装 USB 驱动。请不要在安装 USB 驱动以前将 JTAGICE mk II 连接到电脑上当安装 AVR Studio 时, 您会看 到下面的这个安装画面-图 2:

| AVR Studio 4 - InstallShield Wizard                        | i i                                                                |                                    | ×                                                                                                    |
|------------------------------------------------------------|--------------------------------------------------------------------|------------------------------------|----------------------------------------------------------------------------------------------------|
| Select Features<br>Select the features setup will install. |                                                                    |                                    |                                                                                                    |
|                                                            | Select the features you want to inst<br>Install/upgrade USB Driver | all, and deselect the featu<br>0 K | rres you do not want to install.<br>Description<br>USB driver for ICE40, ICE50<br>and JTAGICE mkII.<br>These can be installed later by<br>running the Setup program and<br>select Modify.<br>Windows 95 and Windoes NT<br>does not support USB. |
|                                                            | Space Required on C:<br>Space Available on C:                      | 49600 K<br>4587632 K               |                                                                                                    |
| InstallShield                                              | < <u>B</u> ack                                                     | <u>N</u> ext >                     | Cancel                                                                                                    |

# 图 2 JTAGICE mk II USB 安装图

要安装 USB 驱动的话,只需要在"Install/Upgrade USB Driver"复选框打勾就可以了,而以前的版本中要运行额外的 USB 驱动安装文件。

安装好 USB 驱动后,请用 USB 连线将 JTAGICE mkII 和电脑连接起来,并打开 JTAGICE mkII (JTAGICE mkII 会从 USB 上获得电源). 电脑就会自动检测 JTAGICE mkII 并弹出下面的画面-图 3:

| Found New | Hardware     |
|-----------|--------------|
| <b>H</b>  | JTAGICE mkll |
| Please wa | it           |

图 3

请等待几秒钟,直到这个对话框自动关闭。如果你的系统是 Windows XP 你可能需要点击几下"Next"。 然后 AVR Studio 就可以检测到 JTAGICE mkII 了。

如果安装了 USB 驱动后, AVR Studio 因为某种原因检测不到 JTAGICE mkII,试着重新启动一下电脑, 让驱动程序重新正常加载

#### 5. 工作电源连接

JTAGICE mk II 的工作电源可以是外部 DC 9<sup>~</sup>15 v 或 AC 9 v,也可以由 USB 提供。能够通过一个开关来选择。如果使用 USB 提供的方式,则至少需要有 500mA 的电流。

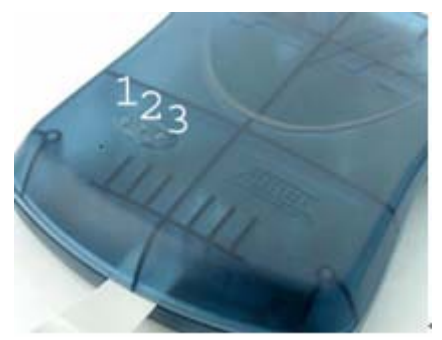

图 4 JTAGICE mk II LED 指示灯

LED 指示

- 1号灯、绿 目标板电源指示
- 2号灯、红 JTAGICE mk II 电源指示
- 3号灯、绿 数据传输
  - 黄 硬件更新或初始
  - 红 空闲,没有连接到 AVR Studio
  - 不亮 空闲,已连接到 AVR Studio (如果2号灯亮的话)

# 二. JTAGICE mk II 编程

JTAGICE mk II 对 AVR 进行编程有两种方式: 1. 对所有含 JTAG 口的 AVR 进行 JTAG 编程; 2. 通过 SPI 口 对所有 AVR 进行 ISP 编程。

# 1. Jtag 编程

JTAGICE mk II 可以通过 JTAG 口对所有含 JTAG 口的 AVR 单片机进行编程(和在芯片调试, JTAG 调试将 于第三部分介绍), JTAGICE mk II Jtag 编程所支持 IC 清单见附件①。

JTAG 编程时 JTAGICE mk II 连接到目标板至少需要 6 根信号线,它们是 TCK、TDO、TDI、TMS、VTref 和 GND。

nSRST 线是可选的,一般情况下它不被使用,只是预留下来用来与其他设备进行兼容。

下面的图 5 展示了这些连线的具体连接方式。为了避免 JTAGICE mkII 和芯片的外部电路争用这些线路, 建议在 JTAG 线和外部电路之间串接电阻。选择串入电阻的电阻值时,要注意不能让外部电路和 AVR 芯片超 出他们的额定值(如,灌入或输出的电流不能太大)。

#### 将 JTAGICE mkII 连接到目标板-如图 5

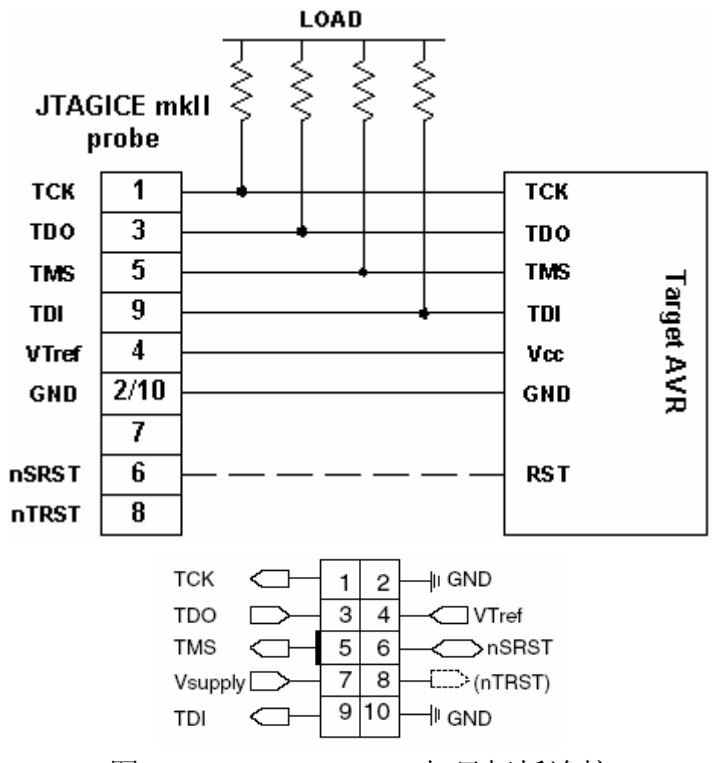

图 5 JTAGICE mkII 与目标板连接

表 1 JTAG ICE 接口定义

| 接口 | 信号      | 输入/输出 | 描述                               |
|----|---------|-------|----------------------------------|
| 1  | TCK     | 输出    | JTAG ICE 和目标 AVR 的时钟线            |
| 2  | GND     |       | 电源地                              |
| 3  | TDO     | 输入    | 目标 AVR 的 JTAG 接口到 JTAG ICE 的数据输出 |
| 4  | VTref   | 输入    | 目标板电压                            |
| 5  | TMS     | 输出    | 模式选择,选择信号由 JTAG ICE 输出到目标 AVR    |
| 6  | nSRST   | 输入/输出 | 目标 AVR 复位脚控制                     |
| 7  | Vsupply | 输入    | 目标板向 JTAG ICE 提供工作电源的引线          |
| 8  | nTRST   |       | 留作后续设备使用                         |
| 9  | TDI     | 输出    | 数据输入,数据信号从 JTAG ICE 到达目标 AVR     |
| 10 | GND     |       | 电源地                              |

#### JTAGICE mkII 与 JTAG 链 (JTAG Chain) 上的多个芯片的连接

JTAGICE mkII 支持构成 JTAG 链上的多个 AVR 芯片的编程(和调试)。当连接的 JTAG 链上有 N 个芯片时, N 个芯片的 TMS 和 TCK 线分别并联起来连接到 JTAGICE mkII, 但是对于 TDI 和 TDO 要这样连接:第一 个芯片的 TDI 连接到 JTAGICE mkII,第一个芯片的 TDO 连接到第二个芯片的 TDI,第二个芯片的 TDO 连接 到第三个芯片的 TDI 如此连接直到第 N 个芯片,然后将第 N 个芯片的 TDO 连接到 JTAGICE mkII。

## 编程窗口

在 AVR Studio 界面中点击"Tools -> Program AVR -> Connect..."就会显示 AVR 编程器选择对话框,

| 也可以点击快捷键 | 📟 进入编程器对话框, | 如图6所示: |
|----------|-------------|--------|
|----------|-------------|--------|

| Select AVR Programmer                                                                                                    |                                                                                                    | ×      |
|----------------------------------------------------------------------------------------------------|----------------------------------------------------------------------------------------------------|--------|
| Platfor<br>STK500 or AVRISP<br>JTAG ICE<br>JTAGICE mkII<br>AVRISP mkII                                                                        | Port<br>Auto<br>USB<br>COM1<br>COM2<br>COM3<br>COM4                                                             | Cancel |
| Tip: To auto-connect to the puthe 'Programmer' button on the Note that the JTAGICE cannot has it is connected in a debug<br>Disconnected Mode | rogrammer used last time, press<br>e toolbar.<br>be used for programming as long<br>ging session. In that case, |        |

图 6 Select Program Platform

在"Platform"中选定 JTAGICE mkII 并点击"Connect..."。如果"Port"中选定了"Auto", AVR Studio 将自动搜索 COM 和 USB 端口,寻找 JTAGICE mkII。如果指定了一个端口,那么 AVR Studio 仅在指定的端口中寻找 JTAGICE mkII。

如果不能连接到 JTAGICE mkII,确保没有其他的设备或程序占用 COM 口,并确保没正在使用该 JTAGICE mkII 进行调试工作。编程对话框的主要标签如图 7 所示,也可点击快捷键 2022 进入编程界面.

| Program       Fuses       LockBits       Advanced       Board       Auto         Device       ATmegal6 <ul> <li>Erase Device</li> <li>Programming mode</li> <li>ISP</li> <li>Frase Device Before</li> <li>JTAG</li> <li>JTAG</li> <li>JTAG</li> <li>JTAG</li> <li>Verify Device After Program</li> <li>Flash</li> <li>Use Current Simulator/Emulator FLASH N:</li> <li>Input HEX Fi:[D:\TLG ICE 升级程序\0723. hex</li> <li>Frogram</li> <li>Yerify</li> <li>Read</li> <li>EEPROM</li> <li>Use Current Simulator/Emulator EEPROM Men</li> <li>Input HEX Fi:</li> <li>Program</li> <li>Verify</li> <li>Read</li> <li>Setting device parameters.</li> <li>OK!</li> <li>Eaving programming mode.</li> <li>OK!</li> <li>Eaving programming mode.</li> <li>OK!</li> <li>Eaving programming mode.</li> <li>OK!</li> <li>Eaving programming mode.</li> <li>OK!</li> <li>Yende</li> <li>Yende<th>JTAGICE mkII</th><th></th><th></th></li></ul> | JTAGICE mkII                                                                                         |                                            |                                      |
|----------------------------------------------------------------------------------------------------|----------------------------------------------------------------------------------------------------|--------------------------------------------|--------------------------------------|
| Device<br>ATmegal6 	 Erase Device Before<br>JTAG JTAC编程 	 Verify Device After Program<br>Flash<br>Use Current Simulator/Emulator FLASH M:<br>Input HEX FilD:\TLG ICE 升级程序\0723.hex<br>Program Yerify Read<br>EEPROM<br>C Use Current Simulator/Emulator EEPROM Men<br>C Input HEX Fil<br>Program Verify Read<br>Setting device parameters 0K!<br>Entering programming mode 0K!<br>Reading fuses 0x99, 0xED 0K!                                                                                                    | Program Fuses   LockB                                                                                | its Advanced Board                         | Auto                                 |
| ATmega16       ▼       Erase Device         Programming mode       ISP       ▼       Erase Device Before         ● JTAG       JTAC編程       ♥ Verify Device After Prograw         Flash       ●       Vse Current Simulator/Emulator FLASH Me         ● Input HEX FilD:\TLG ICE 升级程序\0723.hex       …         Program       Yerify       Read         EEPROM       ●       …         ● Input HEX Fil       …       …         Program       Verify       Read         Setting device parameters       0K!         Entering programming mode       0K!         Leaving programming mode       0K!                                                                                                    | Device                                                                                               |                                            |                                      |
| Programming mode       ISP       ✓ Erase Device Before         ● JTAG       JTAG編程       ✓ Verify Device After Prograv         Flash       ● Use Current Simulator/Emulator FLASH M:       ●         ● Input HEX Fi:       D:\TLG ICE 升级程序\0723. hex       ●         ● Program       Yerify       Read         ● Use Current Simulator/Emulator EEPROM       ●         ● Input HEX Fi:       ●       ●         ● Input HEX Fi:       ●       ●         ● Setting device parameters       OK!         Exering programming mode       OK!         Eaving programming mode       OK!                                                                                                    | ATmega16                                                                                             | <b>_</b>                                   | <u>E</u> rase Device                 |
| Flash         O Use Current Simulator/Emulator FLASH M:         Input HEX Fi:[D:\TLG ICE 升级程序\0723.hex         Program       Verify         Read         EEPROM         O Use Current Simulator/Emulator EEPROM Men         Input HEX Fi:         Program         Verify         Read                                                                                                    | Programming mode<br>C ISP<br>C JIAG JIAG                                                             | ▼ Erase De<br>¥ Verify I                   | evice Before<br>Device After Program |
| Program       Yerify       Read         © Use Current Simulator/Emulator EEPROM       © Input HEX Fi:          Program       Verify       Read         Setting device parameters       OK!          Entering programming mode       OK!          Leaving programming mode       OK!                                                                                                    | C Use Current Simu<br>C Input HEX Fi:                                                                | ulator/Emulator FLASH<br>\TLG ICE 升级程序\07: | Me<br>23. hex                        |
| EEPROM         © Use Current Simulator/Emulator EEPROM Men         • Input HEX Fi:         Program         Verify         Read    Setting device parameters OK! Entering programming mode OK! Reading fuses 0x99, 0xED 0K! Leaving programming mode OK!                                                                                                    | <u>P</u> rogram                                                                                      | <u>V</u> erify                             | Read                                 |
| Program     Verify     Read       Setting device parameters     0K!       Entering programming mode     0K!       Reading fuses     0x99, 0xED       Leaving programming mode     0K!                                                                                                    | C Use Current Simu<br>C Input HEX Fi:                                                                | ulator/Emulator EEPROM                     | 11 Men                               |
| Setting device parameters OK!<br>Entering programming mode OK!<br>Reading fuses 0x99, 0xED OK!<br>Leaving programming mode OK!                                                                                                    | Program                                                                                              | Ver <u>i</u> fy                            | Read                                 |
|                                                                                                    | Setting device paramete<br>Entering programming mo<br>Reading fuses 0x99,<br>Leaving programming mod | ers OK!<br>ode OK!<br>OxED OK!<br>de OK!   | A                                    |

# 图 7 JTAGICE mk II JTAG 编程界面

如此即可以使用 JTAGICE mk II 进行有效的 JTAG 编程。

如上图,使用 JTAG 编程时,编程对话框中 Programming mode 选项应在 JTAG 上打勾。

JTAGICE mk II JTAG 编程时, "advanced"标签内容如图 8, 这里支持读取 JTAG ID,

| JTAGICE mkII                                                                                                    |
|----------------------------------------------------------------------------------------------------|
| Program Fuses LockBits Advanced Board Auto                                                                                               |
| Signature Bytes<br>Ox1E 0x94 0x03 (JTAG ID is 0xE940303F) <u>Read</u> Signature matches selected device                                  |
| Oscillator Calibration byte<br>Calibrate for frequency:<br>Select frequency                                                              |
| Value     Write     Read Cal. Byte       Eeprom     Write to Memory                                                                      |
| Communication Settings<br>Baud 19200 @efaul T Baud rate changes are active<br>immediately.                                               |
| JTAG Daisy Chain Settings Daisy chain changes are valid<br>from the next time the dialog                                                 |
| Setting device parameters OK!<br>Entering programming mode OK!<br>Reading signature Ox1E, Ox94, Ox03 OK!<br>Leaving programming mode OK! |

#### 图 8 读取 JTAGID

## 注意1:

(1). 如果要进行有效 JTAG 编程,必须先保证芯片的熔丝位 JTAGEN(JTAG Enable)使能(出厂时芯片 JTAGEN 已使能)。如果目标芯片的 JTAGEN 熔丝位没有被编程, JTAG 接口就不能使用。

(2). 此时该熔丝位也不能用 JTAG 接口进行编程,而必须采用其他的编程模式来编程 JTAGEN,例如,使用 JTAGICE mk II 通过 ISP 接口进行 ISP 编程(JTAGICE mk II ISP 编程将于下一节中介绍)。如图 9:

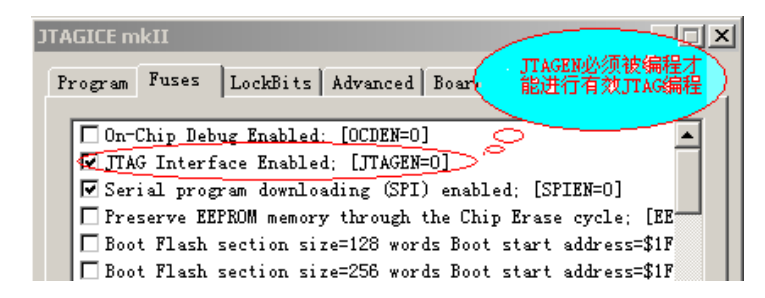

图 9

## 注意 2:

(1). 使用 JTAG 接口时,为确保编程成功,在编程前先停止程序调试;必须在对 Flash 或 EEPROM 编程前首先 进行擦除芯片的操作,防止加密位保护以至于写入不正常;擦除 EEPROM 中的内容,请记住要禁止对 EEPROM 保护" Preserve EEPROM…"熔丝位 EESAVE 编程;写熔丝前,建议先读,后修改,再写入,可防止写熔丝 出错。在信息栏可查看操作结果。

(2). 使用 JTAGICE mkII 对 AVR 编程时,编程对话框的标题是 JTAGICE mkII 而不是 STK500,但 JTAGICE mkII 的编程界面和 STK500 编程界面很相似,除了一些 JTAGICE mkII 所不支持的功能变灰以外。

## 2. ISP 编程

JTAGICE mk II 也可以对 AVR 单片机进行 ISP 编程(编程环境 AVR Studio4.12)。 连接 JTAGICE mk II 到目标板至少需要六根线: TCK、GND、TDO、VTref、nSRST、TDI。 对应目标 AVR 引脚为 SCK、GND、MISO、VTref、RESET、MOSI。如图 10、11 所示:

| JTAGICE mkII 探针     | 目标引牌  | 鱿鱼状连接导线颜色  | ISP管脚 |
|---------------------|-------|------------|-------|
| NO 1 (TCK)          | SCK   | 9 <u>9</u> | 3     |
| 📕 2 (GND)           | GND   | Ó          | 6     |
| 📕 13 (TDO)          | MISO  | 灰          | 1     |
| 🕼 4 (VTref)         | VTref | 袭          | 2     |
| 📕 405 (TMS)         | -     | 兢          | -     |
| 📕 6 (nSRST)         | RESET | 鋉          | 5     |
| り 7 (Not connected) | -     | 黄          | -     |
| 📕 8 (nTRST)         | _     | 検          | _     |
| 📕 9 (TDI)           | MOSI  | ۲<br>۲     | 4     |
| 📕 10 (GND)          | GND   | 褐          | —     |

图 10 JTAGICE mk II ISP 连接

JTAGICE mkII 连接到目标板-如图 11

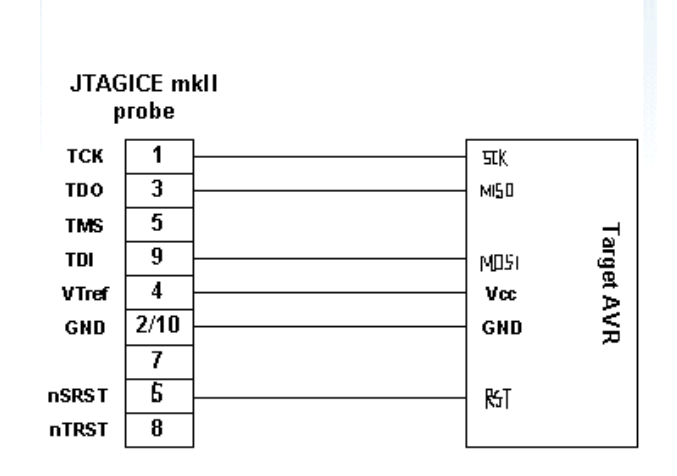

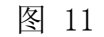

图 12 为 ISP 连接插头

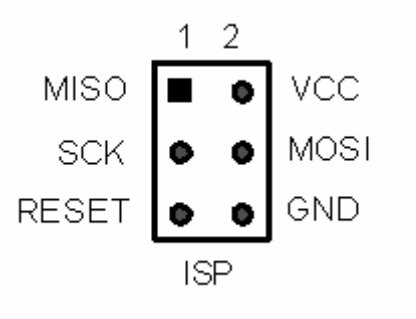

图 12 ISP 连接插头

可以直接通过 10 针-6 针转换适配连接器连接 JTAGICE mk II 和 ISP 连接插头,也可以通过鱿鱼状连接线将 JTAGICE mk II 和 ISP 连接插头连接。当与目标板的连接连接好后,就可以连接到 PC 了。

## 编程窗口

在 AVR Studio 界面中点击"Tools -> Program AVR -> Connect..."就会显示 AVR 编程器选择对话框,

也可以点击快捷键 🚥 进入编程器对话框,如图 13 所示:

| Select AVR Programmer                                         |                                                            | ×        |
|---------------------------------------------------------------|------------------------------------------------------------|----------|
| Platfor                                                       | Port                                                       |          |
| STK500 or AVRISP                                              | Auto                                                       | Connect  |
| JTAGICE mkII                                                  | COM1                                                       | Cancel   |
| AVALSI MALI                                                   | COM3                                                       | <b>↓</b> |
| Tin: To ento-connect to the n                                 | rogrammer used last time nu                                |          |
| the 'Programmer' button on th                                 | e toolbar.                                                 |          |
| Note that the JTAGICE cannot<br>as it is connected in a debug | be used for programming as :<br>ging session. In that case | Long     |
|                                                               | , gang session. In char case,                              |          |
| Disconnected Mode                                             |                                                            |          |

# 图 13 Select Program Platform

在"Platform"中选定 JTAGICE mkII 并点击"Connect..."。如果"Port"中选定了"Auto", AVR Studio 将自动搜索 COM 和 USB 端口,寻找 JTAGICE mkII。如果指定了一个端口,那么 AVR Studio 仅在指定的端口中寻找 JTAGICE mkII。

如果不能连接到 JTAGICE mkII,确保没有其他的设备或程序占用 COM 口,并确保没正在使用该 JTAGICE mkII 进行调试工作。

编程对话框的主要标签如图 14 所示,也可点击快捷键 🚥 进入编程界面:

| JTAGICE mkII                                                                                                    |                                                    |                                    |
|----------------------------------------------------------------------------------------------------|----------------------------------------------------|------------------------------------|
| Program Fuses   LockBits                                                                                         | Advanced   Board                                   | Auto                               |
| Device<br>ATmega16                                                                                               | •                                                  | <u>E</u> rase Device               |
| Programming mode<br>① ISP<br>① JTAG                                                                              | <ul> <li>✓ Erase De</li> <li>✓ Verify D</li> </ul> | vice Before<br>evice After Program |
| Flash<br>C Use Current Simulator<br>© Input HEX Fi:D:\TLG                                                        | /Emulator FLASH<br>ICE 升级程序\072                    | Me<br>3. hex                       |
| Program                                                                                                    | <u>V</u> erify                                     | Read                               |
| C Use Current Simulator<br>C Input HEX FilD:\Arm\i                                                               | /Emulator EEPROM<br>nstance\62\ee.he               | Men<br>•x ••••                     |
| Pr <u>o</u> gram                                                                                                 | Ver <u>i</u> fy                                    | Read                               |
| Setting device parameters<br>Entering programming mode<br>Reading fuses 0x99, 0xEF<br>Leaving programming mode 0 | OK!<br>OK!<br>OK!<br>K!                            | Ă                                  |

图 14 JTAGICE mk II ISP 编程界面

如此即可以使用 JTAGICE mk II 进行有效的 ISP 编程。

如上图,使用 ISP 编程时,编程对话框中 Programming mode 选项应在 ISP 上打勾。

JTAGICE mk II ISP 编程时, "advanced"标签内容如图 15, 注意与图 8 JTAG 编程时有不同。

| ITAGICE mkII                                                                                                    | × |
|----------------------------------------------------------------------------------------------------|---|
| Program Fuses LockBits Advanced Board Auto                                                                                                    |   |
| Signature Bytes       0x1E 0x94 0x03       Signature matches selected device                                                                                                    |   |
| Oscillator Calibration byte<br>Calibrate for frequency:<br>Select frequency                                                                                                    |   |
| Value     Write     Read Cal. Byte       Image: Straight of the straight of the strai |   |
| Communication Settings                                                                                                    |   |
| Baud 19200 (Defaul 💌 Baud rate changes are active immediately.                                                                                                    |   |
| JTAG Daisy Chain Settings Daisy chain changes are valid from the next time the dialog                                                                                                    |   |
| Setting device parameters OK!<br>Entering programming mode OK!<br>Reading signature Ox1E, Ox94, OxO3 OK!<br>Leaving programming mode OK!                                                                                                    |   |

图 15 Advanced 界面

# 注意:

- (1).针对含 Debugwire 口的 AVR(eg. ATmega48/88/168 等) 编程时,编程界面上的 Programming mode 选项 只有 ISP 一项,因为带 Debugwire 接口的 AVR 没有 JTAG 口,故不存在 JTAG 编程。。
- (2). 针对含 Debugwire 口的 AVR 编程前,要确认 Debugwire 使能熔丝位 DWEN 是否已编程。 DWEN 编程表示该芯片可以进行 Debugwire 调试,DWEN 未编程则可以使用 JTAGICE mk II 进行有效 ISP 编程。

若 DEWN 已编程,可以通过 JTAGICE mk II ISP 编程连接方式连接好 JTAGICE mk II、目标板、PC。进入 Debugwire 调试模式选择 Platform&device 时在下图 16 open platform options 选项上打勾。

| Select device and debug | g platform                                                                                                    |                                                                                                    |      |
|-------------------------|----------------------------------------------------------------------------------------------------|----------------------------------------------------------------------------------------------------|------|
| Studio 4                | Select debug platform and device —<br>Debug platform:<br>ICE 40<br>ICE 50<br>JTAG ICE<br>AVR Simulator<br>ICE 200 | Device:<br>AT mega3290<br>AT mega406<br>AT mega48<br>AT mega64<br>AT mega640<br>AT mega640<br>AT mega645<br>AT mega6450<br>AT mega6450<br>AT mega6490<br>AT mega88 |      |
|                         | Port: Auto                                                                                                    | n platform options                                                                                                    |      |
| Ver 4.12.452            | << Back Ne                                                                                                    | st>> Finish Cancel                                                                                                    | Help |
|                         | 图 1                                                                                                    | 6                                                                                                    |      |

点击 Finish 进入如下图 17 所示画面,

| ITAGICE mkII                                                                                                    |
|----------------------------------------------------------------------------------------------------|
| Connection Debug Status PWM                                                                                                    |
| JTAG connection                                                                                                    |
| Target clock frequency                                                                                                    |
| Accurate specification of the target device's clock frequency is necessary in order to<br>correctly set the JTAG port clock frequency. Over-specifying this parameter will cause JTAG<br>communications failure. |
| Daisy chain                                                                                                    |
| Target device is part of a JTAG daisy chain                                                                                                    |
| Devices before: Instruction bits before:                                                                                                    |
| Devices after: Instruction bits after:                                                                                                    |
| COM Port                                                                                                    |
| Baud rate: 19200 (default)                                                                                                    |
| 确定 取消 应用 ( <u>k</u> )                                                                                                    |
|                                                                                                    |
|                                                                                                    |
|                                                                                                    |

图 17

点击 Disable debugWIRE 即可关闭 Debugwire 使能位 DWEN,进入 JTAGICE mk II ISP 编程。

也可以在调试下,按照前面所说的用 6 根鱿鱼状连接导线将 JTAGICE mk II 与目标芯片按 ISP 方式 连接。

在 AVR Studio 的调试下拉菜单中,打开"JTAGICE mkII Options",并单击"Connections"标签。 点击"disable DebugWIRE"按钮

当出现如图 17 的对话框时,点击"YES"。此时 debugWIRE 口被禁止掉,而 ISP 口被恢复

(3). 注意如下图 18 中的红线标示: ISP 频率须小于 MCU 频率的 1/4, 否则将导致编程失败。

| TAGICE mkII _ [] ×                                                                                 |
|----------------------------------------------------------------------------------------------------|
| Program Fuses   LockBits   Advanced   Board   Auto                                                 |
| Voltages-                                                                                          |
| VTarget 6.0 ARef: 6.0                                                                              |
| - 0.0 - 0.0 <u>Frite Voltages</u>                                                                  |
| Oscillator and ISP Clock                                                                           |
| STK500 Osc: Attainabl Read                                                                         |
| ISP 1.000 MHz 💌 Attainabl1.000 MHz Write                                                           |
| Note: The ISP frequency must be less than 1/4 of the                                               |
| Revision                                                                                           |
| Hw: 0x0000, Sw: 0x0407 0x0413                                                                      |
| A                                                                                                  |
| Getting revisions OK!<br>Reading target voltage OK!<br>Getting ISP frequency parameters SD=0x03 OK |

图 18

# 三. JTAGICE mk II 调试(On-Chip-Debug)

# 1. Jtag 口调试

JTAGICE mk II 可以通过 JTAG 口对所有含 JTAG 口的 AVR 单片机进行在芯片调试(On-Chip-Debug), JTAGICE mk II Jtag 调试所支持 IC 清单见附件①。

JTAG 调试时 JTAGICE mk II 连接到目标板至少需要 6 根信号线,它们是 TCK、TDO、TDI、TMS、VTref 和 GND。

nSRST 线是可选的,一般情况下它不被使用,只是预留下来用来与其他设备进行兼容。

下面的图 19 展示了这些连线的具体连接方式。为了避免 JTAGICE mkII 和芯片的外部电路争用这些线路,建议在 JTAG 线和外部电路之间串接电阻。选择串入电阻的电阻值时,要注意不能让外部电路和 AVR 芯 片超出他们的额定值(如,灌入或输出的电流不能太大)。

#### 将 JTAGICE mkII 连接到目标板-如图 5

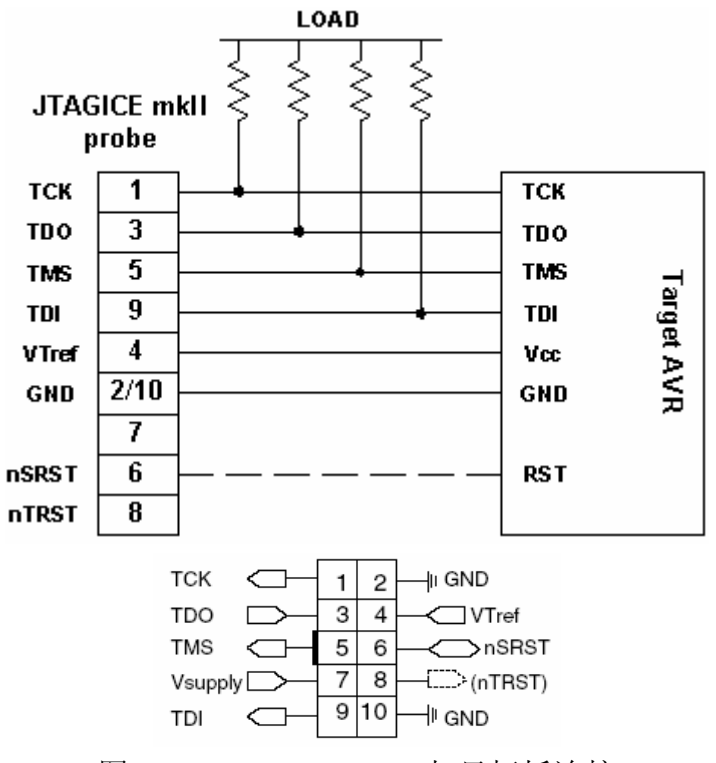

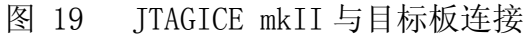

表1 JTAG ICE 接口定义

| 接口 | 信号      | 输入/输出 | 描述                               |
|----|---------|-------|----------------------------------|
| 1  | TCK     | 输出    | JTAG ICE 和目标 AVR 的时钟线            |
| 2  | GND     |       | 电源地                              |
| 3  | TDO     | 输入    | 目标 AVR 的 JTAG 接口到 JTAG ICE 的数据输出 |
| 4  | VTref   | 输入    | 目标板电压                            |
| 5  | TMS     | 输出    | 模式选择,选择信号由 JTAG ICE 输出到目标 AVR    |
| 6  | nSRST   | 输入/输出 | 目标 AVR 复位脚控制                     |
| 7  | Vsupply | 输入    | 目标板向 JTAG ICE 提供工作电源的引线          |
| 8  | nTRST   |       | 留作后续设备使用                         |
| 9  | TDI     | 输出    | 数据输入,数据信号从 JTAG ICE 到达目标 AVR     |
| 10 | GND     |       | 电源地                              |

#### JTAGICE mkII 与 JTAG 链(JTAG Chain)上的多个芯片的连接

JTAGICE mkII 支持构成 JTAG 链上的多个 AVR 芯片的调试。当连接的 JTAG 链上有 N 个芯片时, N 个芯片的 TMS 和 TCK 线分别并联起来连接到 JTAGICE mkII,但是对于 TDI 和 TDO 要这样连接:第一个芯片的 TDI 连接到 JTAGICE mkII,第一个芯片的 TDO 连接到第二个芯片的 TDI,第二个芯片的 TDO 连接到第三个芯片的 TDI 如此连接直到第 N 个芯片,然后将第 N 个芯片的 TDO 连接到 JTAGICE mkII。

#### 调试

连接好 JTAGICE mkII、目标板、PC 即可进入 JTAG 调试界面。

在进入在线调试前,先对 JTAG 使能熔丝位编程。在硬件连接好后,目标板和 JTAG 上电,红灯和绿灯指示正常后即可进行在线调试。

在 Studio 中打开要调试文件 (eg. . cof/. d90), 进入如下图 20 画面:

| Select device and debug | Select debug platform and device<br>Debug platform:<br>JTAGICE mkll<br>ICE 40<br>ICE 50<br>JTAG ICE | Device:<br>AT90CAN128<br>AT90CAN32<br>AT90CAN64<br>AT90PWM2                              |     |
|-------------------------|----------------------------------------------------------------------------------------------------|------------------------------------------------------------------------------------------|-----|
| Studio                  | AVR Simulator<br>ICE200                                                                             | AT90PW/M3<br>ATmega128<br>ATmega1280<br>ATmega1281<br>ATmega16<br>ATmega162<br>ATmega165 | •   |
|                         | Port: Auto 🔽 🔽 Open platfo                                                                          | rm options                                                                               |     |
| Ver 4.12.452            | << <u>B</u> ack <u>N</u> ext >>                                                                     | Finish <u>C</u> ancel He                                                                 | *lp |

图 20 Select Program Platform and device

选择 JTAGICE mkII 和 DEVICE, Studio 会通过 COM 口自动查询 JTAGICE mkII。如果在线调试(On-Chip Debugger)熔丝位未编程, JTAGICE mkII 会自动写该熔丝位,并在调试结束后自动清除该熔丝位。

点击 Finish 进入如图 21JTAG 调试界面:

| 🐞 AVR Studio - [D:\Arm\instanc                                                               | e1\m16 demo\10\io.c]                                                                                                    | _ 8 ×      |
|----------------------------------------------------------------------------------------------|----------------------------------------------------------------------------------------------------|------------|
| Eile Project Build Edit                                                                      | View <u>T</u> ools <u>D</u> ebug <u>W</u> indow <u>H</u> elp                                                                                                    | - 8×       |
| D 🛩 🖬 💋 🝼 X 🖻 🖻                                                                              |                                                                                                    |            |
| Trace Disabled 👻 🔍                                                                           | ※ 13 不 🖉 🗰 🗰 赤 た を 💷                                                                                                    |            |
| Project X                                                                                    | void port_init (void)                                                                                                    | -          |
| B → S io_cof<br>B → Object<br>C → Docof<br>B → Source (read only)<br>C → Include (read only) | <pre>{     PORTA = 0x00;     DDRA = 0x00;     DDRA = 0xF0;     DDRB = 0xFF;     DDRB = 0xFF;     PORTC = 0x00; //m103 output only     DDRC = 0x00;     PORTD = 0xFF;     DDRD = 0xFF; } </pre>                                                                                                    | _          |
|                                                                                              | <pre>//call this routine to initialize all peripherals void init_devices(void) {//stop errant interrupts until set up CLI(); //disable all interrupts port_init(); MCCDR = 0x00; GICR = 0x00; TIMSK = 0x00; //timer interrupt sources SEI(); //re-enable interrupts //all peripherals are now initialized // void main(void) void main(void) v</pre> | ×          |
|                                                                                              | //insert your functional code here R00= 0xB1 R01= 0x00 Name Value Type                                                                                                    |            |
|                                                                                              | R04= 0x00 R05= 0x00                                                                                                    | - H        |
|                                                                                              | R06= 0x16 R07= 0x66<br>R08= 0x43 R09= 0x25                                                                                                    | —Ľ         |
| 🐺 I/O View 🕕 Info 🛭 🗐 Project                                                                | D:\Arm\instance1\m16 demo\I0\io.c     R10= 0xAC R11= 0x01     D10= 0x02 R12= 0x02                                                                                                    | ⊳          |
| Message                                                                                      | R14= 0x40                                                                                                    | ×          |
| Loaded objectfile: D:\Arm\instance                                                           | 1\m16 demo\IO\io.cof R16= 0xAA R17= 0x00<br>R18= 0x0A R19= 0x00                                                                                                    | — <b>I</b> |
| JTAGICE mkII: USB connection ski                                                             | tranelAVR Tools/PartDescriptionHies/AI mega16<br>ped. Each instance of AVR Studio can only have one active USB d<br>$\frac{R20=0x1C}{R22=0xER}$ R23= 0x01<br>$\frac{144 + 1}{Ratch 2}$ (Ratch 2) (Ratch 3) (1)                                                                                                    | Atch -     |
| 🋠 Build 🛛 Message 🗔 Find in F                                                                | les   🖗 Breakpoints and Tracepoints                                                                                                    |            |
|                                                                                              | ATmega16 JTAGICE mkII Auto Stopped 🔶 Ln 71, Col 1 CAP                                                                                                    | NUM SCRL   |

图 21 JTAG 调试界面

| JTAGICE mkII                                                                                                    | × |             |
|----------------------------------------------------------------------------------------------------|---|-------------|
| Connection Debug Status PWM                                                                                                    |   |             |
| JTAG connection<br>Target clock frequency 1.00 MHz                                                                                                    |   |             |
| Accurate specification of the target device's clock frequency is necessary in order to<br>correctly set the JTAG port clock frequency. Over-specifying this parameter will cause JTAG<br>communications failure. |   | ≤最高<br>; 窗口 |
| Daisy chain         Target device is part of a JTAG daisy chain         Devices before:       0         Instruction bits before:       0         Devices after:       0                                          |   |             |
| COM Port     debugWIRE       Baud rate:     19200 (default)                                                                                                    |   |             |
| <b>确定 取消</b> 应用 ( <u>A</u> )                                                                                                    | J |             |

选 Debug →JTAGICE mkII Options 的调试选项可以设置调试环境,如图 22,图 23:

| JTAGICE mkII                                                                                                    | × |
|----------------------------------------------------------------------------------------------------|---|
| Connection Debug Status PWM                                                                                                    |   |
| General                                                                                                    |   |
| Program Startup         Entry function:       main         ✓       Warn and break if not found or not in section corresponding to boot reset fuses |   |
| Program Download     Only reprogram device when loading object file     Only reprogram device if object file has changed                           |   |
| 确定 取消 应用 ( <u>A</u> )                                                                                                    |   |
|                                                                                                    |   |

图 23 JTAGICE mkII 选项 (debug)

#### 2. Debug wire 调试

JTAGICE mk II 可以通过 Debug wire 对所有含 Debug wire 口的 AVR 单片机进行在芯片调试 (On-Chip-Debug), JTAGICE mk II Debug wire 调试所支持 IC 清单见附件①。

#### 利用 debug WIRE 接口连接目标板

用 debug WIRE 接口进行调试时仅占用复位脚 RESET 一个引脚, JTAGICE mk II 可通过该引脚与目标板进 行通信。要使用 AVR 的 debug WIRE 接口进行在线调试,必须对 debug WIRE 使能熔丝位编程(DWEN = 0)。 可以通过 ISP 或高压编程方式对 DWEN 进行编程。

JTAGICE mk II 支持 ISP,可以操作 DWEN 熔丝位或编程芯片。ATMEL 的 STK500 和 AVRISP 也支持 ISP 功能。当 DWEN 熔丝被编程后,debug WIRE 将完全控制 RESET 脚,因此 ISP 功能不能再被使用。

|  | 表 2 | debug | WIRE 接口连接 |
|--|-----|-------|-----------|
|--|-----|-------|-----------|

| JTAGICE mk II 适配口 | ISP 端口(6PIN) | ISP          | debug WIRE   |
|-------------------|--------------|--------------|--------------|
| PIN1 (TCK)        | PIN3 SCK     | $\checkmark$ |              |
| PIN2 (GND)        | PIN6 GND     | $\checkmark$ | $\checkmark$ |
| PIN3 (TDO)        | PIN1 MISO    | $\checkmark$ |              |
| PIN4 (VTref)      | PIN2 Vcc     | $\checkmark$ | $\checkmark$ |
| PIN6 (nSRST)      | PIN5 Reset   | $\checkmark$ | $\checkmark$ |
| PIN9 (TDI)        | PIN4 MOSI    | $\checkmark$ |              |

当使用 debug WIRE 接口进行调试时,仅 GND, VTref 和 nSRST 端口被使用。此时 JTAGICE mk II 设置 TCK, TDO 和 TDI 端口为高阻状态,这三个没有用的端口可以连接也可不连接。

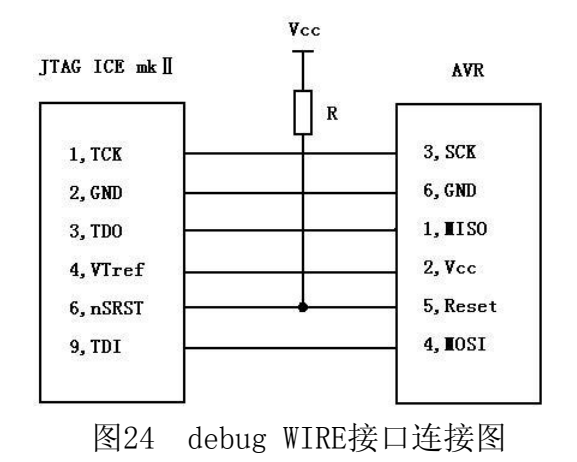

要特别注意RESET引脚,因为它是唯一的通信线路。RESET的上拉电阻必须小于10K,而且不能接有容性 元器件,包括连线在内。调试时,连在RESET引脚上的所有应用电路应该被移走。

#### 调试

连接好 JTAGICE mkII、目标板、PC 即可进入 Debug wire 调试界面。

如上所说,进入 Debug wire 调试前要确定 DWEN 已被编程。

在 Studio 中打开要调试文件 (eg. . cof/. d90), 进入如下图 25 画面:

| Select device and debug | ı platform                                                                                                    |                                                                                                    |      |
|-------------------------|----------------------------------------------------------------------------------------------------|----------------------------------------------------------------------------------------------------|------|
| Schedio 4               | Select debug platform and device<br>Debug platform:<br>JTAGICE mkII<br>ICE40<br>ICE50<br>JTAG ICE<br>AVR Simulator<br>ICE200 | Device:<br>ATmega6450<br>ATmega649<br>ATmega6490<br><b>ATmega88</b><br>ATtiny13<br>ATtiny2313<br>ATtiny24<br>ATtiny45<br>AT86RF401<br>AT89S51<br>AT89S52 |      |
|                         | Port: Auto                                                                                                    | platform options                                                                                                    |      |
| Ver 4.12.452            | << <u>B</u> ack. <u>N</u> ext                                                                                                |                                                                                                    | Help |

图 25 Select Program Platform and device

选择 JTAGICE mkII 和 DEVICE, Studio 会通过 COM 口自动查询 JTAGICE mkII。如果在线调试 (On-Chip

Debugger)熔丝位未编程, JTAGICE mkII 会自动写该熔丝位,并在调试结束后自动清除该熔丝位。

点击 Finish 进入如图 26 界面:

| JTAGICE mkII                                                                                                    | x |
|----------------------------------------------------------------------------------------------------|---|
| Connection Debug Status FWM                                                                                                    |   |
| JTAG correction Target clo<br>Target clo<br><b>Liefe</b> , 关系, 接线, 线路, 亲戚<br>Accurate specification of the target device's clock frequency is necessary in order to<br>correctly set the JTAG port clock frequency. Over-specifying this parameter will cause JTAG<br>communications failure. |   |
| Daisy chain         Target device is part of a JTAG daisy chain         Devices before:       Instruction bits before:         Devices after:       Instruction bits after:                                                                                                    |   |
| COM Port Baud rate: 19200 (default)                                                                                                    |   |
| <u>确定</u> 取消 应用 ( <u>A</u> )                                                                                                    | ] |

图 26 JTAGICE mkII 选项

点击"确定"进入 Debug wire 调试界面,如图 27:

| 🐞 AVR Studio - D:\Arm\instance)                                                                                                    | 1\m48 ADC\main.c                                              |                          |                        |                                                                                               |                                                             |                                                                          | _ 8 ×                      |
|----------------------------------------------------------------------------------------------------|---------------------------------------------------------------|--------------------------|------------------------|-----------------------------------------------------------------------------------------------|-------------------------------------------------------------|--------------------------------------------------------------------------|----------------------------|
| Eile Project Build Edit View                                                                                                    | <u>T</u> ools <u>D</u> ebug <u>W</u> indow <u>H</u> elp       |                          |                        |                                                                                               |                                                             |                                                                          |                            |
|                                                                                                    |                                                               |                          | A D D 0                | n. +n ≣3 √h 4                                                                                 | in aa i 🖂                                                   |                                                                          |                            |
|                                                                                                    |                                                               | - Et II (                | Y 17 U 1               | 1. 11 🖬 💭 A                                                                                   | 00 122                                                      |                                                                          |                            |
| Trace Disabled 👻 🛠 🎗                                                                                                    | 🗶 竹 不 业 🛯 🗰 🗰 寿 方 💵                                           |                          |                        |                                                                                               |                                                             |                                                                          |                            |
| Project X                                                                                                    |                                                               |                          |                        |                                                                                               |                                                             |                                                                          |                            |
| ADC_cof  Content Content Cont | D:\Arm\instance1\m48 ADC\main.c                               |                          |                        |                                                                                               |                                                             |                                                                          |                            |
| ,                                                                                                    |                                                               |                          |                        |                                                                                               |                                                             |                                                                          | <b>_</b>                   |
|                                                                                                    | <pre>// void main(void)</pre>                                 | here                     |                        | Memory<br>Program<br>000000 21 C<br>000004 FF F<br>000006 FF F<br>0000010 EF C<br>000011 EF C | ▼ 8/18<br>0 FF FF FF<br>F FF FF FF<br>F FF FF FF<br>F FF FF | abc. Addres:<br>FF FF FF FF<br>FF FF FF<br>FF FF FF<br>FF FF FF<br>FF FF | × 0x0<br>2<br>4<br>30<br>4 |
|                                                                                                    |                                                               |                          |                        | 000018 FF F                                                                                   | F FF FF CO                                                  | F9 A4 B0                                                                 |                            |
|                                                                                                    |                                                               |                          |                        | 00001C 99 9                                                                                   | 2 82 F8 80<br>1 86 8F CF                                    | 908883 H                                                                 | ●偃€惜□                      |
|                                                                                                    |                                                               |                          |                        | 000024 CD B                                                                                   | F DE BF CO                                                  | 51 DO 40 1                                                               | ▲ 「 ●                      |
|                                                                                                    |                                                               |                          |                        |                                                                                               |                                                             |                                                                          |                            |
|                                                                                                    |                                                               | Register                 |                        | × Watch                                                                                       |                                                             | Velas                                                                    | Trees                      |
|                                                                                                    |                                                               | R00= 0x00                | R01= 0xFF              | Mame                                                                                          |                                                             | Aarne                                                                    | Iype                       |
|                                                                                                    |                                                               | R02 = 0x00<br>R04 = 0x04 | R05= 0xFF              |                                                                                               |                                                             |                                                                          |                            |
|                                                                                                    |                                                               | R06= 0x01                | R07= 0x20              |                                                                                               |                                                             |                                                                          |                            |
|                                                                                                    |                                                               | R08= 0x00                | R09= 0x00              |                                                                                               |                                                             |                                                                          |                            |
| 🖗 I/O View 🕕 Info 🚿 Project                                                                                                    | D:\Arm\instance1\m48 ADC\main.c                               | R10= 0x00                | R11= 0x00              |                                                                                               |                                                             |                                                                          | ⊳                          |
| Message                                                                                                    |                                                               | R12 = 0000<br>R14 = 0008 | R15= 0X00<br>R15= 0x00 |                                                                                               |                                                             |                                                                          | ×                          |
| • ITAGICE mkII: LISB connection skin                                                                                                    | ned. Each instance of AVR Studio cap only have one active USP | d R16= 0xAA              | R17= 0x00              |                                                                                               |                                                             |                                                                          |                            |
| Loaded objectfile: D:\Arm\instance                                                                                                    | 1\m48 ADC\ADC.cof                                             | R18= 0x00                | R19= 0x00              |                                                                                               |                                                             |                                                                          |                            |
|                                                                                                    |                                                               | R20= 0x00                | R21= 0x00              | - H + F                                                                                       | H \Watch                                                    | 1 / Watch 2 /                                                            | Watch 3 Watch 👻            |
| <u> </u>                                                                                                    |                                                               | RAAE IIXIIII             | RAGE HXIIII            |                                                                                               |                                                             |                                                                          |                            |
| 🛠 Build 🕕 Message 🔤 Find in File                                                                                                    | es 🔊 Breakpoints and Tracepoints                              |                          |                        |                                                                                               |                                                             |                                                                          |                            |
|                                                                                                    |                                                               | ATme                     | ega88 JTA              | GICE mkII Auto                                                                                | Stopped 🤇                                                   | 🗕 🛛 Ln 132, Col                                                          | 1 CAP NUM SCRL             |

图 27 JTAGICE mkII Debug wire 调试界面

同样可以在 Debug 选项中设置 JTAGICE mkII, 如上图 22, 图 23。

#### 注意:

(1)Debug wire 使能位 DWEN 未编程,点击"确定",则进入如图 28 画面:

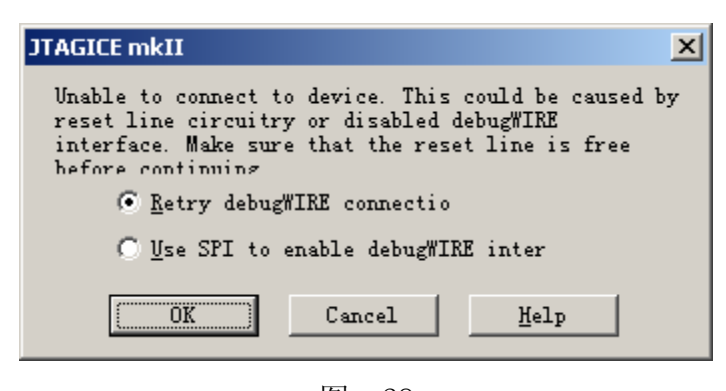

图 28

提示需要使用 JTAGICE mkII 使能 Debug wire。按 JTAGICE mkII ISP 编程方式连接好 6 根线,即可使 能 Debug wire。进入 Debug wire 调试。

当然也可以如第二部分所说,直接同过 JTAGICE mkII ISP 对 DWEN 进行编程,进入 Debug wire 调试。 (2). 若想从新恢复 ISP,则需要通过 JTAGICE mkII 关闭 Debug wire,释放 RESET。具体步骤按照第二部分 说明。

## 附件

附件①: TAGICE mk II 对 JTAG 接口和 Debugwire 都支持. 目前 JTAGICE mk II 持下面的这些芯片。

| Device         | Interface |
|----------------|-----------|
| ATmega1280 NEW | JTAG      |
| ATmega640 NEW  | JTAG      |
| ATmega1281 NEW | JTAG      |
| ATmega644      | JTAG      |
| ATmega2560     | JTAG      |
| ATmega2561     | JTAG      |
| ATmega128      | JTAG*     |
| AT90CAN128     | JTAG      |
| ATmega64       | JTAG      |
| Atmega6490     | JTAG      |
| Atmega649      | JTAG      |
| Atmega6450     | JTAG      |
| Atmega645      | JTAG      |
| ATmega406      | JTAG      |
| ATmega32       | JTAG      |
| ATmega3290     | JTAG      |
| ATmega329      | JTAG      |
| ATmega3250     | JTAG      |
| ATmega325      | JTAG      |
| ATmega16       | JTAG      |
| ATmega162      | JTAG      |
| ATmega169      | JTAG      |
| ATmega168      | debugWire |
| ATmega165      | JTAG      |
| ATmega88       | debugWIRE |
| ATmega48       | debugWIRE |
| ATtiny45       | debugWIRE |
| ATtiny24       | debugWIRE |
| ATtiny2313     | debugWIRE |
| ATtiny13       | debugWIRE |
| AT90PWM3       | debugWIRE |
| AT90PWM2       | debugWIRE |